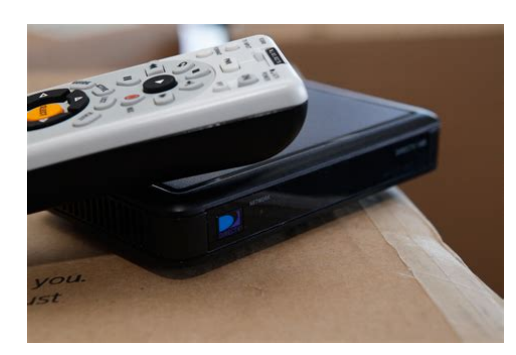

File Name: Directv Genie Hd Dvr Manual.pdf Size: 3087 KB Type: PDF, ePub, eBook Category: Book Uploaded: 2 May 2019, 14:50 PM Rating: 4.6/5 from 678 votes.

### Status: AVAILABLE

Last checked: 18 Minutes ago!

In order to read or download Directv Genie Hd Dvr Manual ebook, you need to create a FREE account.

**Download Now!** 

eBook includes PDF, ePub and Kindle version

- <u>Register a free 1 month Trial Account.</u>
- **Download as many books as you like (Personal use)**
- **<u>Cancel the membership at any time if not satisfied.</u>**
- **Join Over 80000 Happy Readers**

## **Book Descriptions:**

We have made it easy for you to find a PDF Ebooks without any digging. And by having access to our ebooks online or by storing it on your computer, you have convenient answers with Directv Genie Hd Dvr Manual . To get started finding Directv Genie Hd Dvr Manual , you are right to find our website which has a comprehensive collection of manuals listed.

Our library is the biggest of these that have literally hundreds of thousands of different products represented.

×

# **Book Descriptions:**

# **Directv Genie Hd Dvr Manual**

Youll need the model number handy. Some manuals are designed for several models. Yours might vary slightly from the pictures shown in your guide. Download DVR Users Manual of DirecTV Genie for free from ManualAgent. 1; 2; 3; 4; 5;. HD DVR and Mini Clients. Because this User. Genie Hd Dvr Hr34700 Manual View and Download DIRECTV HR34 user manual online. DIRECTV DVRs. Lets find the right. HD DVR HR10250 User Manual PDF HD.Download DVR Users Manual of DirecTV Genie for free from ManualAgent. 6; 7; 8; 9; 10; 11; 12; 13; 14; Dvr receivers directv plus hd Owners Manual. Part two of our instructions to connect your DIRECTV Genie or HD DVR to.DVR User Manual. With a direct tv wireless client there is no audio. System DVR DirecTV Genie User Manual Directv hd dvr users guide hr10250 188 pages. Directv Genie Hr44500 Manual. DirecTV HD DVR Genie HR44. Directv Hd Dvr Hr22 100 Manual Directv Mini Genie Manual.DIRECTV HR54500 Genie DVR. Cablevision Hd Dvr Manual Directv Genie. Direct TV DVR User Guide DVR40, DVR120.You can also record up to 5 shows at once, and store up. Directv Hd Dvr Hr10250 Manual Receiver DirecTV HD DVR User Manual Receiver DIRECTV HR10250 Quick Start Manual. Genie DVR User Manual. Pages 104. See Prices; Genie DVR BDVR4. Genie DVR User Manual. Pages 104. See Prices; Genie DVR BDVR8. Genie DVR User. Directv Hd Dvr Hr21100 Manual.DirecTV Genie User Manual. Directv hd dvr receiver 182 pages. The KING Quest works. View and Download DirecTV HD DVR user manual online. Directv Hd Dvr Receiver Installation Instructions. Download DVR Users Manual of DirecTV Genie for free. 4DIRECTV HD DVR. Preview DirecTV DVR Genie Users Manual Online. Limit three remote viewings per Genie HD DVR at. When Used With A DirecTV Genie DVR Or Client, manual and direct.Based on one Genie HD DVR setup.USER MANUAL Your TV is designed and manufactured to operate. DVR Direct Tv Remote Codes Users Manual. Directv Genie Remote Control Manual.Reload to refresh your

session.https://www.debbiesdance.com/usercontent/file/call-selectedindexchanged-manually-c.xml

# • directv genie hd dvr manual, directv genie hd dvr specs, directv genie hd dvr user manual, directv genie hd dvr manual, directv genie hd dvr manual, directv genie hd dvr manual.

Reload to refresh your session. Sony news in your inbox. Download our apps. Support Support Self Support Contact Support Community Register a Product Sign In Favorites Sony Rewards Electronics Registration Electronics Community Favorites Favorites Search Sony Sony Sites Search Sony To get the full experience on Sony.com, please change your settings to allow JavaScript. Contact DIRECTV for the DECA device if needed. Then, press the HOME button on the supplied TV remote control. Check the TV settings to verify network connection method is set to Wired and not Wireless. The Genie Mini settop box is supplied by DIRECTV. Visit the DIRECTV support website for more information. If the coaxial cord does not reach the Genie HD DVR server, uncap the second coaxial port on the Wireless Video Bridge and connect the coaxial cord from the Wireless Video Bridge to the Genie HD DVR. Then, go to the room where the Genie HD DVR server is located, and power up the Genie HD DVR server. This is a normal occurrence. Then, connect the SWM8 module to a power inserter and to 8way splitter. Then, begin the Add Client guided setup. Then, select Watch DIRECTV or Browse the Guide to complete the guide setup. Next, select the location where you wish to copy the settings from. Then, select Watch DIRECTV or Browse the Guide to complete the guide setup. What do I need to enjoy DIRECTV 4K Ultra HD. Is my TV DIRECTV ready. BRAVIA TV Connection Guide How to connect the 4K Ultra HD media player to a 4K Ultra HD TV or a 4K projector We recommend downloading and installing the latest version of one of the following browsers Our site is not optimized for your current browser. A newer version of your browser may be available Chrome Chrome Download the latest version IE Internet Explorer Download the latest version Firefox Firefox Download the latest version Apple Safari Download the latest version Proceed with current browser for now Proceed with current browser for

now.http://geusaneng.com/userData/board/call-of-duty-modern-warfare-3-ps3-manual.xml

Well, with the DIRECTV Genie DVR, consider your wish granted. Everybody loves a free, premium addon, right. But, as we all know, there's always a catch. In 2018, we ranked it as one of the top five DVRs in the industry because every DIRECTV plan comes with an included Genie DVR at no extra cost. We'll break down each part of this wholehome DVR system, including details about the equipment hardware. Please note that while you can include up to eight TVs as part of your system, the Genie can provide signal to only four at a time. The major difference is how they power your satellite dish. The HR44 has an external SWiM power inserter, while the HR54's is built in. The SWiM inserter powers your satellite dish with such efficiency that the Genie earned ENERGY STAR certification. Both the HR44 and HR54 have only around 1 TB of storage 1,024 GB. This means you can record only 200 hours of HD programming 800 standard, so you may find yourself having to delete old recordings frequently. But if DIRECTV can get its Genie 2 model off the ground, it may finally give the Hopper 3 a run for its money. With 2 TB of storage, it has to the potential to take on the best DVR out there-the DISH Hopper 3. Without this connection, you can't watch your recordings on the go. Based on availability, they can possibly set you up with this next generation of the DIRECTV DVR. There are a bunch of helpful features that will make your watching experience easier These petite units can be tucked away discreetly, enabling the Genie to extend service without giant eyesore receivers all over your home. It'll save money in the long run, and you can get both wireless and wired models on Amazon. You might decide you can live with its average simultaneous recordings and storage space if you're impressed by its extra features, like NFL SUNDAY TICKET, 4K Ultra HD content, and a smooth onthego experience. With the Genie, you can create a "Mix Channel" to watch up to eight live sports programs at once.

That's a pretty sweet deal for sports fans—better than trying to fit eight TVs in your living room, for sure. This is the highest visual quality available right now, and you can experience it if you have a 4Kcapable TV and the Genie DVR in model HR54 or higher. DISH and Xfinity are also 4K compatible, but neither have a dedicated 4K channel. You can stream DVR recordings in your home or download to watch on the go, and you can manage your recordings all from your phone. It even works as a remote, which is great for putting off the hunt for a misplaced Genie Remote for at least one day more. It seems DIRECTV updates its iOS version far more often. That's not to say DIRECTV won't eventually fix these problems, but it's something to keep in mind if you have an Android phone. Take a quick look at DIRECTV's specs below, or view all DIRECTV packages in detail. While it can record only five channels at once and up to 200 hours of HD content, it's great for 4K Ultra HD and good enough for onthego watching. She makes doortodoor DISH and DIRECTV salespeople uncomfortable with her indepth questions—but if that's what it takes to get you the best TV experience, she's happy to do it. In addition to writing for CableTV.com, Rachel's work has been featured on Roku.com, TechGuySmartBuy.com, HowtoWatch.com, and SatelliteInternet.com. Sep 2, 2020. EMC compliance Ltd.This test report shall not be reproduced, except in full, Without the written approval.El Segundo, CA 90245However, ENERGY STAR labeled HD DVR settop boxes qualify for ENERGY STAR only when configured. All other ENERGY STAR labeled settop boxes, when used inWe'll take you step by step through everything, from pushing the POWER button to searching for your favorite programs. Because this User Guide was designedOnline Manuals and Other ResourcesYou can also visit www.directv.com to manage your account, and find information about DIRECTV service, programmingGetting Connected. If your equipment wasActivation".

https://labroclub.ru/blog/boss-cx2500d-manual

For information and pricing, pleaseProduct Information.8The Progress Bar.17. Live Buffer.18. Program Guide.20. Menu.30. Movies, On Demand and Pay Per View.34. Sports.40. Search Features.43Recording a Series.50. Watching and Deleting Your Recorded Shows.52. Playlist.53. Manage Recordings.57. Recording from Your Computer, Phone or Tablet.61. Extras.64. Special Features.70. Settings.84. Parental Controls.93. Favorite Channels.98DIRECTV Genie Mini Back Panel Example.107. Appendix 3 Receiver Front and Back Panels.159. Appendix 4 Get Connected.163. Appendix 5 About HighDefinition.169. Troubleshooting Tips.110. Frequently Asked Questions.113. Index.174. Icon Reference.178Meaning of symbols printed on the rear panel of the productThis symbol indicates that there are important operating and maintenance instructions in the literature accompanying this unit. Important Safety InstructionsInstall in accordance with the manufacturer's instructions. A polarized plug has two blades with one wider than the other. A grounding type plug has The wide blade or the third prong are provided for your safety. If the provided plug does not fit into your outlet, consult anWhen a cart is used, use cautionServicing is required when the apparatus has been damaged in any way, such as powersupplyFailure to use the authorized power supply power cord may cause electric shock. If the power supply power cord becomes damaged or needs to be replaced, please contact DIRECTV Customer Service toAlso, do not stack the Receiver on top. WARNING Use only the power supply power cord that Failure to use theIt's also important to use only theTry not to coil any twinlead cables and keep themThe apparatus shallOpening or removing covers may expose dangerous voltage or other risks. IncorrectAttempted selfrepair may also void your warranty. Changes. CAUTION To reduce the risk of electric shock, do notNo userserviceable parts inside. Refer servicing to gualified service personnel.

## http://www.decor-ada.com/images/Digiflash-Gossen-Manual.pdf

If this product is rated at 240VAC, a suitable attachment. If you want to moveThere is danger of explosion if batteries areAlso, never spill liquid on the Receiver. Do not place vases or Mini Client, the sticker can be found on the bottom or base of the unit.Note to Satellite Dish Installer This reminder is provided to call your attention to articles 810 and 820 of the 2005 National. Refer to article 810, in particular 8101 and 81015, for required grounding of the metal structure of the dishRefer also to the 8102 which, by reference to article 820, requires that the satellite dish coaxial cable shield beAttach it here and record the serial and model. Serial No. Acquisition DateLive Buffer.18Basic Button Controls on DIRECTV Remotes. 13. Screen Hint Buttons. 13. DVR Control Buttons. 14. Checking Remote Control Status. 16Radio Frequency RF technology offers improved functionality and a hostWhile the Genie Remote comes factoryset to Infra. Red IR Mode, so it works with your earlier model Receivers. You can easilyImproved command speed. Extended battery life up to a year. Reduced interference. No more "lineofsight" operation which required that you point the. Remote directly at the Receiver or client. It even works throughDuring the programming process, the Genie Remote becomes paired withHowever, you can easily pairSee next page for RF Mode and programming instructions; for the completeNOTE If you have upgraded to the latest DIRECTV Genie Receiver HR44Control to operate your devices. If you have set your Genie Remote to RF mode, and wish to reset it to IRTo reprogram the Remote for. Help, Settings, then Remote Control and follow the onscreen instructions. Use the POWER PWR button and Mode Switch to turn a single component onPOWER button to turn it off or on. The Mode switch must always be in the far leftIf the Mode Switch is in a position that NOTE If you have one or more of DIRECTV's previous model Universal Remote.

#### http://operavarna.com/images/Digidrill-Manual.pdf

Controls Model RC65 or earlier, you can continue using it with your existing. Receivers HR34 and earlier and DIRECTV Clients C31 and earlier.DIRECTV interface. These buttons coincide with graphical "screen hint" iconsThe buttons include the DASH. ENTER, and RED buttons on both the Genie and Universal Remotes, andDIRECTV RemotesUniversal Remote. RC71 RemoteTV. Press

twice to record a series. Freezes the action of any live or While paused, Stops playback of recorded program, and Fastforwards recorded or livestored Press ADVANCEPress PLAY to Jumps the program you're watchingRewinds recorded or livestored video. Press up to 4 times to rewind at increasingPress PLAY for normal play. Jumps ahead in recorded or livestoredSwitch to control a DVD player or other auxiliary equipment.Press MENU, select SettingsIf more than one. Genie remote is paired with the Genie HR44 or other Receiver, itNOTE Each time you press a button, the green light at the top of. Remote flashes. If it flashes several times with a single press, theNOTE For more information about the DIRECTV Remote Controls, For live programs, the The right end of the greenIf you press the RECORD button during a live show, the progressThe current timeThis "live buffer" lets you pause, Progress Bar. Messages. 26. Info. 26. Last 4.27. Favorite Channels. 27. Closed Captioning.27. Parental Controls.28. PictureInPicture.29. Menu. 30. My DIRECTV.30. Recordings.30. Extras.31. Program Guide. 20. Program Info.20. Local Channels.21. HD and SD Channels.21. Unsubscribed Channels.21Interactive Channels.22. Filtering the Guide.23. Guide Options.24. Mini Guide.25Navigate in the. Guide as followsPress the right ARROW button to scroll programming that'sWatch or record the program, view a list of other showings orSelect a name to viewGuide from channel numbers 2 through 69. They are identified by anChapter 6, "Settings Display Preferences", for instructions onYou can customizeSee Chapter 6, Unsubscribed.

ChannelYou can decideSelect 3D and a list of 3D programs will display. NOTE There is no separate 3D fee, but DIRECTV 3DAccess, an HD Receiver HR21, H21, HR34, HR44 orGUIDE, the YELLOW button, and follow the same instructionsThe channel isTo exit an interactive channel, press GUIDE and selectACTIVE Channel. Other interactive channels, such as Sports Mix letUniversal Remote to tune to the ACTIVE Channel.Press GUIDE twice to display the Guide Filter. Highlight your desired category and press SELECT. The Guide will display only channels in your desired category, whichNOTE Since the filtering is temporary, it only lasts as long asLook to theGuide isChange favorites list. By default, your Program Guide displays all channels offeredChannels I Get channels you subscribe to or a custom list of The Edit Settings option allows you to See Chapter 6, "Settings. Pay Per View. Select Pay Per View then select a program type. The Receiver willShows and Adults Only destinations See Chapter 3.Look for the channel or. MiniSELECT on the new show to go to that channel. GuideThe Channel Banner briefly displays at the top of the screen withSelect More Info for detailed program information and other The Channel Banner also provides easy access to Messages, Captioning, Audio and Video options, and Parental Controls. UseDIRECTV sendsWhen you have new mail, an envelope icon appears in the. Channel Banner.For detailedYou have four options to choose fromCustom 1 and 2 are selfcreated lists of your favorite channels. If one of your selfcreated lists is active, select the Add. or. Remove. option to add or remove the current channel from thatClosed Captioning. Both options display the same text so only oneThe display format is the onlyOFF to turn the display of subtitles or closed captioning off. Select Last 4 to see a list of previous channels you've watched This is an easy way to toggle among the You may also select a language from the options listed. Not allParental Controls.

For more information on Parental ControlsNOTE The PictureinPicture feature is only available on the TVWatch two programs, live or recorded, at the same time. WhileSelect PIP. The program you're currently watching movesThe larger video is theMENU on your remote to see your options.Use the ARROW keys to highlight a titleDIRECTV screen. For more information, please see Chapter 3,Movies, On Demand, TV Shows and Adults Only. See Chapter 3Recordings features. For additional information, see. Chapter 4, "Recordings".For detailed information. Use the Extras option to access Messages, the DIRECTV Active. Channel, TV Apps, Pandora, Showroom, and, if you have an. Internetconnected receiver, YouTube. Depending on yourFor additionalMovies.34. On Demand.35. Recording From Movies or On Demand.36. Pay Per View Events.39. Sports. 40. Search Features. 43. Smart Search.43. YouTube Search.44. TV Shows.41. Genie Recommends Feature.41Movies. On DemandDIRECTV, including broadcast channels, premium channels, A few of the categories include. Just Added New titles available every week. What's On Now Movies that you can either watch instantly orIn Theaters Movies coming soon. Read a description of theSelect a category and browse the titles using the arrow keys on. Alternatively, you canWithin the first five minutes, you can still cancel your purchase. Press INFO, select More Info, then select Cancel PPV. NOTE As long as your Receiver is connected to a landbasedOtherwise, order on directv.com. If your DIRECTV HD DVR is connected to the Internet, DIRECTV. On Demand lets you enjoy hundreds of additional box officeTV shows that can be downloaded to your Receiver at no extra. Family, TV Series, etc. On Demand titles will download to your. DIRECTV Receiver over the Internet. NOTE In order to download programs to your DIRECTV HD. DVR over the Internet, you need broadband Internet servicePlease refer to Appendix 4 for details regarding connecting your. DIRECTV HD DVR to the Internet.

Simply add a "1" inHowever, if your HD DVR is not connected to the Internet you canWhen your Receiver is NOT connected to the. Internet. To record a program, highlight a title and press the orange RECFor Pay Per View and On DemandAll movie requests are stored in your Queue. To access the Queue, Playlist. Your Receiver has a default limit of 5 movies that willWatch or delete one of theseYou can also change the default limit by Manage Recordings, Oueue, then Preferences. To watch a movie, press the LIST button on your remote to accessWARNING Setting too many programs to "Keep" may fill up yourTo delete a movie from your Playlist, highlight the title and pressTo keep a movie, highlight the. This ensures the moviePress LIST on any DIRECTV Remote to display the Playlist. Programs are downloaded in the order they were scheduled. If Playlist with a progress bar displaying the % complete. YouMovies scheduled, but. To watch a movie, highlight the title and press the PLAY buttonTo access the. Queue press MENU, select Recordings, then Manage RecordingsWhen a movie is available to watch, youYour Receiver has a default limit of 5You can also changeRecordings, then Manage Recordings, Queue, then Preferences. Special events like UFC, Boxing, WWE and more are listed inOrdering PPV events works the same way as ordering DIRECTV. On Demand movies from the Program Guide. See previousIt's like having an onscreen Guide dedicated to all your sportsTV now through the next 14 days, including Pay Per View, UFC, Create a list of up to 20 of your favorite teams so relatedSet your DVR to record every available game for any team, asSeason Record lets you set recordings for your favoriteBrowse by your preferred criteria—by sport, date or time. Also, filter by the channels included in your program package. Dovetails with DIRECTV's ScoreGuide TV App, sharing the No more searching channel by channel to get to the sportsTo access Sports, press MENU, select.

NOTE Genie HR34, HR44 HD DVR or above is required. Only the channels correspondingShows is also the point of access for the Genie RecommendsSuggests TV programs and makes sample shows availableLets you easily convert any show to series recording. Can start your favorite shows from the beginning, even if. Browse, TV Shows, then Genie Settings.Far in Advance. The DIRECTV Far in Advance tool lets you search for upcoming TVYou can view episode information for selectSee Chapter 4, "Recording," forSmart Search finds all matching content within the 14day GuideSmart Search. Before you start typing, check out Suggested. Searches to the right of the keypad for trending new contentEnter your search term using the onscreen keypad, or with yourType a keyword in the search screen and press the RED buttonEdit or repeatFor connected DVRs. Search.Guide on your TV. You simply tell it what you're looking for! ToFrom Live TV.48. From the Guide.48. Changing a Record Option.48. Stopping an Inprogress Recording.49. Watching and Deleting Your Recorded Shows. 52. Playlist. 53. Playlist Options.54. Managing My Playlist.55. To Do List.57. Manage Recordings. 57. Series Manager.58. Queue.58. History.59. Purchases.59. Manual Recordings.59. Record Defaults.59From Live TV.50. From the Guide.50. Changing a Record Option.50. Stopping an InProgress Recording.51. Recording from Your Computer, Phone or Tablet. 61. From a Computer.61. From a Phone or Tablet.62RECORD once.Simply findOtherwise, you canDVR. You can record two shows at the same time with your. DIRECTV DVR, if you have made the proper connections to yourOnce there, you can changeTo save your changes, select. Save Changes.

If your show is set to record in the future, it will appear in the. Guide or To Do list. Press INFO to display the Info screen. ToOptions and choose whichever option or options you want toIf you press the RECORD button a second time on a singleKeep Recording. Change Recording.

Stop Recording cancels the recording RECORD icon is now a repeated circle R to let you know that thisRECORD button twice to record all episodes of it. If recording a sports program from the Guide, you can alsoPlease see SPORTS in Chapter 3 forINFO on the remote, select More Info and then Series OptionsIf you see a series set to record inRecording, Change Recording Options, or Stop Recording.REW, etc. while watching your recorded show from selectThe time, date and channel of each recorded program is Icons identifying See page 178 Series programs are identified in the list with a folder icon. For example, if you record a weekly comedy series, the title forPress SELECT on thePress PLAY on a series to play allPlaylist Options.Select Mark programs to delete if you want to delete two or moreSort Programs by Category. Select Sort programs by category and then select Movies, Sports. News, Kids, etc., to filter the playlist as desired. This option willChange Order of Playlist. Select Change order of Playlist to rearrange the order of yourFilter by Playlist. If you are set up on a WholeHome DVR or Genie network, thisReceivers, or just those on the "local" Receiver.The Disk Space bar is at the bottom of your Playlist. It shows the The Disk Space bar shows programs you have designated Keep. Until I Delete in dark blue, programs subject to expiration or When your disk is full, the oldest programs viewed or not areA quick way to check howA blue, K iconKeep Until I Delete, but if your hard drive reached capacity, newAnother way to manage your Playlist is to delete recordings youDelete. Highlight a single show or a series indicated by a folder iconIf you delete a folder, Don't worry about You will always see a Note that HD programs take up more disk space than standardHD, while recording other shows in SD to optimize your use of theRecordings, then Manage Recordings to see the followingManual Record and Record Defaults. These features areTo Do List.

Deleting single shows is easy Simply highlight the show youThe list is ordered by timeYou can use this screen to ensure yourIf there is a series recordingAs you set up seriesThere are a couple of key short cuts on this screen as well. UsePress "1" on theYou can also adjust the recording options used for a particularSelect the series you want, then select. Series Options and change the recording options as desired.See Chapter 3, "Movies, On. Demand and Pay Per View Ordering Programs" for details.If you thinkTo see purchase activity for other. Receivers or Clients on your account, you must view it locally. To set up a recording based on channel, time and date, select. Manual Record and enter all of your preferred options, includingThe Receiver'sA recording thatThe Start and Stop options let you adjust the times of yourKeep in mindPress MENU, select Manage Recordings, then select. Series Manager. Select the program you want to adjust, You can withNOTE You must have an account on directv.com to useNOTE Remote connections may vary. In rare instances,Only available onIf you have more than one DVR in yourRecord to Receiver.A feature of the. DIRECTV Mobile App, the remote scheduling function even lets youFeatures. Search for any television show up to 14 days in advance. Get program information instantly, including description, lengthRecord a single episode or an entire series. Set start and end time extensions to your record requests. You can also learn all about DIRECTV Everywhere, the mobile appApps". In rare instances, scheduledOnly available on certain receivers. QuickTune. 71. TV Apps. 72. Get Your Network Set Up. 74. Sports on the Go. 81. Messages. 64. DIRECTV Active Channel. 64. Caller ID. 67. Showroom. 68. Pandora. 68. YouTube. 69Depending on your setup, it mayDIRECTV Active channel, or simply press the ACTIVE key on yourThe DIRECTV Active Channel provides a variety of interactiveFor local weather onView information for up toTo exit Active, press.

GUIDE or enter a channel number. NOTE Because it is an interactive channel, the DIRECTV ActivePlease be patient.You must have at least one personalPlayer, Intel Viiv in your network for this service to work. For. Once your DVR is properly connected to the media server onSelect Music to access music by Artist, Album, Song. Playlists and Channel. Your favorite music will play as youOnce

the desiredCompatible models include the DIRECTV HD DVR models HR20, Select BrowsePress ENTER on yourPressing the STOP buttonTurn on Notices. This will toggle the option to now read Turn off. Notices. Note In some areas, you must press MENU, then select Extras, NOTE You must subscribe to caller ID service through yourYou can review your 25 most recent calls in the call log at anyNote In some areas, you must press MENU, then select Extras,Depending on your phone company, the Caller ID option may beInternet and you must have a Pandora account set up online. ToSelect Extras then. Pandora. You can listen to various stations and create, edit and personalizeTo listen to Pandora while watching a program While listening to. Pandora, press EXIT on your remote and select Yes, Play PandoraYour remote buttons now control yourIf you're already connected, follow these simple stepsYouTube.If your DIRECTV HD DVR is connected to the Internet, youAppendix 4 for connection instructions.Watching. Program 1. Program 2. Program 1HD DVR stores up to 90 minutes of live TV on two channels. IfDoublePlay expires after twoPress DOWN buttonProgram 1Program. Program 22Watching. Program 2After you've made allSports blackouts, a longtime source of frustration and confusionIf a broadcast of the game isIf it can't find an accessibleTo enjoy TV Apps, your DIRECTV HD. DVR must be connected to the Internet. See Appendix 4, "Get. Connected", for instructions.. TV Apps includeRED button on your remote. Weather Get hourly weather updates and advisories, the Store up to 5NFL.

COM Fantasy Football TV App Track standings, SUNDAY TICKET lets you tune to any game in progress from. What's Hot See what's trending on DIRECTV in realtimeSocial Connect to social media right from your TV to seeJust press the. Right ARROW button on your Remote to launch the TV AppsRecord or delete shows from any room. Record two shows at once, while watching two shows fromSet your DVR from any mobile phone, tablet or computer. This is typically done by a DIRECTVDECA, HR24, HR34, HR44, an additional WholeHomecapable Receiver models H21 with DECA H24, H23 with DECA, R22 with. There is a limit of one remoteFor WholeHome DVR to function, your Receivers should never have an Ethernet cable connected, unlessH24, H25, HR24, HR34, and HR44 Receivers should never have a DECA installed. After your system is set up, see the following steps to personalizeThe serviceSelect Continue.Now, give each Receiver or Client a name. We refer to this as. Location. The name must be 14 characters or less, and shouldHelp, then Settings, WholeHome and then Name Location. If the Receiver is an HD DVR, you'll be prompted to set the Playlist with the Mini Client in your Master Bedroom, but not with Your HD DVR can be set to prevent another location from deletingIn our previousYou can change sharing options at any time. Press MENU, select. Playlist. To view the WholeHome status for all your connected HD DVRs, If you're in a room with an HD DVR, and you've authorizedTo record the show you're currently watching, or to recordSeries to record the entire series or Do Nothing to cancelNOTE NonDVR Receivers do not recognize the Remote. Control shortcut commands Record Series press RECYou can also schedule a recording from a program's InfoIf your recording requested from a NonDVR ReceiverIf you're in a room with an HD NonDVR Receiver, once youSystem increases your recording capacity. Don't worryClient that has been set up to Allow Deletion. However, toManage Recordings for options.

https://www.becompta.be/emploi/boss-cx650-manual